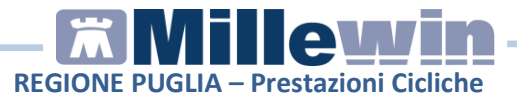

## **Gestione prestazioni Cicliche**

Le prestazioni cicliche devono essere prescritte al pari di una qualsiasi altra prestazione, occorre indicare il numero "1" nella quantità di prestazioni da effettuare. Le prestazioni cicliche, come qualsiasi altra prestazione, possono essere prescritte in ricetta con quantità massima pari a 8.

- In cartella clinica del paziente procedere con la prescrizione di una prestazione ciclica dal folder Accertamenti. Di seguito un esempio: prescrivere "AEROSOLTERAPIA"
- L'accertamento inserito viene evidenziato in rosso pronto per la stampa

| Accertamenti | Pressione      | Certificati | Esenz. | Intolleranze & Allegati    |
|--------------|----------------|-------------|--------|----------------------------|
| 11 02 20     | Accertamenti ( | +)          |        | Risultate 🔊 O N F Tipe S 🔺 |
|              | AEROSOL        | ERAPIA      |        | 16 A                       |

 Accedere alla finestra "Accertamenti: Informazioni aggiuntive": sulla medesima riga della prestazione fare un click su "A" di associabile della colonna "S"

| Accertamenti |  | Pressione      | Certificati | Esenz. | Intolleranze SAlleg |      |      | gati   |  |
|--------------|--|----------------|-------------|--------|---------------------|------|------|--------|--|
| 44.00.00     |  | Accertamenti ( | +)          |        | Risultate           | @ () | N    | FTindS |  |
|              |  |                |             |        |                     |      | 16 A |        |  |

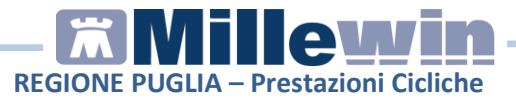

• Nella videata "Accertamenti: Informazioni aggiuntive" compaiono valorizzati i seguenti campi per Ciclo:

- **Quantità**. Indicare le volte che il paziente deve andare nella struttura per effettuare la prestazione. Nell'esempio viene riportato il valore "10" (10 sedute)

- **Q.ta per ciclo**. Viene riportato il numero delle sedute per ciclo. Nell'esempio viene riportato il valore "10" (un ciclo vale 10 sedute)

- **Nota**. Inserire una eventuale informazione aggiuntiva per esplicitare la richiesta.

| X Accertamente                                        | o. Informazioni ago | jiuntive           |       | ×       |
|-------------------------------------------------------|---------------------|--------------------|-------|---------|
| AEROSOL                                               | TERAPIA             |                    |       | Salva   |
| Quantità:                                             | 10 🔺                | Q.ta per ciclo: 10 | Ciclo | Annulla |
| Nota:<br><u>Metti in lista</u><br><u>Mostra Lista</u> |                     |                    |       |         |

• Fare click su Salva e procedere con la stampa

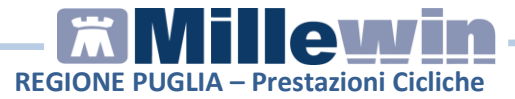

 Di seguito il promemoria stampato con quantità e numero confezioni valorizzate ad "1". In automatico viene riportata la dicitura "numero sedute: 10"

| SERVIZIO SANITARIO NAZIONALE                                                            | RICETTA ELETTRONICA-PROMEMO                                                                        | RIA PER L'           | ASSISTITO  |
|-----------------------------------------------------------------------------------------|----------------------------------------------------------------------------------------------------|----------------------|------------|
| REGIONE PUGLIA                                                                          | 160D7                                                                                              | 40000138             | B0         |
| COGNOME E NOME/INIZIALI DELL'ASSISTITO: ABRI                                            | ZZESE DOMENICO                                                                                     |                      |            |
| INDIRIZZO: via domicilio 50 CAP: 7310                                                   | CITTA': LECCE PROV: LE B                                                                           | RZDNC46E1            | 0E155J     |
| ESENZIONE:NON ESENTE SIGLA PROVIN<br>TIPOLOGIA PRESCRIZIONE(S.H): ALT                   | CIA:BA CODICE ASL:114 DISPOSIZIO<br>RO: PRIORITA' PRESCRIZIONE (L                                  | NI REGIONA           | LI:        |
| P                                                                                       | RESCRIZIONE                                                                                        | QTA                  | NOTA       |
| 9394 (52053) - AEROSOLTERAPIA                                                           |                                                                                                    | 1                    |            |
| QUESITO DIAGNOSTICO 25000 DIABETE MELLITO T                                             | 20 2                                                                                               |                      |            |
| N.CONFEZIONI/PRESTAZIONI:1 TIPO RICETTA:A<br>CODICE AUTENTICAZIONE: T102202009370056700 | sist.SSN DATA:11/02/2020 CODICE FISCALE DEL MEDIC<br>00023146289 COGNOME E NOME DEL MEDICO:CACCAVO | CO:BSSDNN<br>ANTONIO | 53L13H901S |

Se si vuol stampare 2 cicli da 10 sedute (per un totale di 20 sedute) occorre impostare il valore "20" nel campo Quantità.
Di seguito il dettaglio. Nella videata "Accertamenti: Informazioni aggiuntive" inserire i seguenti valori per Ciclo:

- Quantità. Riportare il valore "20" (20 sedute)

- **Q.ta per ciclo**. E' indicato il valore "10" (un ciclo vale 10 sedute)

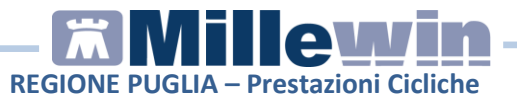

| X Accertamento                                        | o. Informazioni ag | giuntive           |       | X             |
|-------------------------------------------------------|--------------------|--------------------|-------|---------------|
| AEROSOL                                               | TERAPIA            |                    |       | <u>S</u> aiva |
| Quantità:                                             | 20                 | Q.ta per ciclo: 10 | Ciclo | Annulla       |
| Nota:<br><u>Metti in lista</u><br><u>Mostra Lista</u> |                    |                    |       |               |

• Fare click su **Salva** e procedere con la stampa. Di seguito il promemoria stampato con le due prestazioni, il numero confezioni valorizzato a "2" e, per ciascuna prestazione, in automatico riporta "numero sedute: 10"

| SERVIZIO SANITARIO NAZIONALE                                                               | RICETTA ELETTRO               | NICA-PROMEMO                  | RIA PER L'              | ASSISTITO |
|--------------------------------------------------------------------------------------------|-------------------------------|-------------------------------|-------------------------|-----------|
| REGIONE PUGLIA                                                                             |                               | 160D7                         | 40000138                | 31        |
| OGNOME E NOME/INIZIALI DELL'ASSISTITO: ABRUZZE<br>NDIRIZZO: via domicilio 50 CAP: 73100 CI | ESE DOMENICO<br>TTA': LECCE   | PROV: LE E                    | RZDNC46E1               | 0E155J    |
| SENZIONE:NON ESENTE SIGLA PROVINCIA:<br>IPOLOGIA PRESCRIZIONE(S,H): ALTRO:                 | BA CODICE ASL:114<br>PRIORITA | DISPOSIZIO<br>PRESCRIZIONE (I | NI REGIONA<br>U,B,D,P): | LI:       |
| 9394 (52053) - AEROSOLTERAPIA<br>numero sedute: 10                                         | CRIZIONE                      |                               | 1                       |           |
| 9394 (52053) - AEROSOLTERAPIA                                                              |                               |                               | 1                       | 940 T     |
|                                                                                            |                               |                               |                         |           |
|                                                                                            |                               |                               |                         |           |